## Инструкция для внедрения модуля обмена 1С.БА и ЕЦП

Расширение подходит для версий конфигурации не ниже 2.2.7.27 и платформы не ниже 8.3.23

- 1. Делаем копию базы;
- 2. Открываем расширение в конфигурации 1С.Больничная аптека

| 🛵 K         | онфигурато        | o - M | дицина. Больничная аптека, редакция 2.2           |              |                       | _     |     | $\times$ |
|-------------|-------------------|-------|---------------------------------------------------|--------------|-----------------------|-------|-----|----------|
| <u>Ф</u> ай | іл <u>П</u> равка | Конс  | игурация Отладка Администрирование <u>С</u> ервис | <u>О</u> кна | Справка               |       |     |          |
|             | 📫 🗐 🛛 🔛           | 4     | Открыть конфигурацию                              |              | R R 🔁 🔭 🕼 🕡 🕽 📓 🖉 🗶 🗊 |       |     |          |
| Конф        | игурация          |       | Закрыть конфигурацию                              |              |                       |       |     |          |
| Дейст       | вия 🔹 💮 🤌         |       | Сохранить конфигурацию                            |              |                       |       |     |          |
| Поиск       | (Ctrl+Alt+M)      | 1     | Обновить конфигурацию базы данных                 | F7           |                       |       |     |          |
| 😑 Бо        | ольничнаяАлт      |       | Конфигурация базы данных                          | •            |                       |       |     |          |
| + <b>3</b>  | Общие             | Es.   | Расширения конфигурации                           |              |                       |       |     |          |
| + <b>*</b>  | Справочник        |       | Поллержиз                                         |              |                       |       |     |          |
| ⊕ []        | Документы         |       | -                                                 |              | -                     |       |     |          |
| ÷ 🗐         | Журналы д         |       | Сохранить конфигурацию в файл                     |              |                       |       |     |          |
| ⊕ {]        | Перечислен        |       | Загрузить конфигурацию из файла                   |              |                       |       |     |          |
| ÷ 🔟         | Отчеты            | Ē.    | Сравнить, объединить с конфигурацией из файла     |              |                       |       |     |          |
| ÷ 🗗         | Обработки         | Ŕ     | Сравнить конфигурации                             |              |                       |       |     |          |
| • III       | Планы видо        |       | Выгрузить конфигурацию в файлы                    |              |                       |       |     |          |
| η<br>Π      | Планы счет        |       | Загрузить конфигурацию из файлов                  |              |                       |       |     |          |
| е <b>н</b>  | Регистры с        | 1     | Veringenerative                                   |              |                       |       |     |          |
| ÷ 3         | Регистры н        |       | хранилище конфигурации                            |              |                       |       |     |          |
| Fr          | Регистры б        |       | Поставка конфигурации                             | •            |                       |       |     |          |
| +           | Регистры р        | a     | Мобильное приложение                              | •            |                       |       |     |          |
| 0 🗸         | Бизнес-про        |       | Мобильный клиент                                  | •            |                       |       |     |          |
| ÷ 🛙         | Задачи            | E     | Отчет по конфигурации                             |              |                       |       |     |          |
| a a         | Внешние ис        |       | Поверка модилей                                   |              |                       |       |     |          |
| -           |                   | EV.   | Проверка конфигурации                             |              |                       | - CAR |     |          |
| Показ       | ать расширен      |       |                                                   |              |                       | CAP   | NUM | J • //   |

| 🐱 Конфигуратор - Медицина. Больничная аптека, редакция 2.2 — 🗆 🗙                                                |                                     |           |              |            |         |                |             |                                                                                                    |       |  |
|----------------------------------------------------------------------------------------------------|-------------------------------------|-----------|--------------|------------|---------|----------------|-------------|----------------------------------------------------------------------------------------------------|-------|--|
| <u>Ф</u> айл <u>П</u> равка Конфигурация Отладка Администрирование <u>С</u> ервис <u>О</u> кна Сп <u>р</u> авка |                                     |           |              |            |         |                |             |                                                                                                    |       |  |
| - L 🖆 🖩 🐰 ங 🛍 🌐 🖻 🔸 🔺 🖻 🧠                                                                                       |                                     |           |              |            |         |                |             |                                                                                                    |       |  |
| Конфигурация 🔹 🕹 Расширения конфигурации _ 🗗 🗙                                                                  |                                     |           |              |            |         |                |             |                                                                                                    |       |  |
| Действия 🕶 🛞 🖉 🐁 🛠 🖶 📕 🌿 Действия 🕇 🔂 🔚 🗶 Конфигурация 📲 😔                                                      |                                     |           |              |            |         |                |             |                                                                                                    |       |  |
| Поиск (Ctrl+Alt+M)                                                                                              | Ub a                                |           | Версия       | Назначение | Активно | Безопасный реж | Защита от _ | Исполь                                                                                                    | зует_ |  |
| 😔 БольничнаяАптека                                                                                              | EF 00 00009980                      |           |              | Исправлен  |         |                |             |                                                                                                    | -     |  |
| 🕀 💑 Общие 1                                                                                                    | EF 00 00595997                      |           |              | Исправлен  |         |                | n           |                                                                                                    |       |  |
| 🕀 🔡 Константы                                                                                                   | EF 00 00009918                      |           |              | Исправлен_ |         |                | 0           |                                                                                                    |       |  |
| Э П Справочники                                                                                                 | EF 00 00009804                      |           |              | Исправлен_ |         | 0              | 0           |                                                                                                    |       |  |
| Э Документы                                                                                                    | EF_00_00011270                      |           |              |            | a       |                |             |                                                                                                    |       |  |
| Э Ш Журналы документов                                                                                          | EF_00_00011058                      | овое рас  | ширение конф | игурации   |         | ×              |             | <ul> <li>Image: A start of the start of the start of</li></ul> |       |  |
| ⊕ {} Перечисления                                                                                               | EF_00_00589209 V                    | мя:       | Расширение1  |            |         |                |             | <ul> <li>Image: A start of the start of the start of</li></ul> |       |  |
|                                                                                                    | Расширение_црб С                    | иноним:   | Расширение1  | 1          |         |                |             | <ul><li>✓</li></ul>                                                                                                    |       |  |
|                                                                                                    | РИЦ_ОбменСМИС                       |           |              |            |         |                |             |                                                                                                    |       |  |
| <ul> <li>Планы видов характеристик</li> </ul>                                                                   | ИнструментыРазраб(                  | рефикс:   | Расш1_       |            |         |                |             |                                                                                                    |       |  |
|                                                                                                    | н                                   | азначение | : Адаптация  |            |         | -              |             |                                                                                                    |       |  |
| <ul> <li>Планы видов расчета</li> <li>Весистры свелений</li> </ul>                                              |                                     |           |              |            |         |                |             |                                                                                                    |       |  |
|                                                                                                    |                                     |           | UK           | Отме       | на Спра | вка            |             |                                                                                                    |       |  |
| Т Регистры бухгалтерии                                                                                          |                                     |           | 1            |            |         |                |             |                                                                                                    |       |  |
| <ul> <li>Регистры расчета</li> </ul>                                                                            |                                     |           |              |            |         |                |             |                                                                                                    |       |  |
| 🕀 🗸 Бизнес-процессы                                                                                             |                                     |           | 2            |            |         |                |             |                                                                                                    |       |  |
| 🕀 🧾 Задачи                                                                                                    |                                     |           |              |            |         |                |             |                                                                                                    |       |  |
| Внешние источники данных                                                                                        | •                                   |           |              | e          |         |                |             |                                                                                                    | ►     |  |
| аларания конфигурации                                                                                           |                                     |           |              |            |         |                |             |                                                                                                    |       |  |
| Добавить новый элемент                                                                                          | Добавить новый элемент САР NUM ги т |           |              |            |         |                |             |                                                                                                    |       |  |
|                                                                                                    |                                     |           |              |            |         |                |             |                                                                                                    |       |  |

Создается расширение, по умолчанию с именем «Расширение1». Выбираем его и нажимаем «Конфигурация» - «Загрузить конфигурацию из файла» и выбираем расширение, которое предоставил РИЦ-1с

| 📙 Конфигуратор - Медицина. Больничная аптека, редакция 2.2 — 🛛 🛛 🖂        |                    |            |                                               |    |              |             |             |        |      |
|---------------------------------------------------------------------------|--------------------|------------|-----------------------------------------------|----|--------------|-------------|-------------|--------|------|
| Файл Правка Конфигурация Отладка Администрирование Сервис Окна Сподавка 1 |                    |            |                                               |    |              |             |             |        |      |
| □ 🖆 🖩   X 🗞 🖷   ⊕ 🔍 ← →   ॡ                                               |                    |            |                                               |    |              |             |             |        |      |
| Конфигурация Х                                                            | Расширения конфигу | /рац       | ии 🗡                                          |    |              |             |             | -      | ďΧ   |
| Действия 🕶 🕕 🖉 🜏 🗙 🎓 🖊 📕 🎉                                                | Действия 🕶 😳 🗔 🗙   | Кон⊄       | ригурация 🔭 😔                                 |    |              |             |             |        |      |
| Поиск (Ctrl+Alt+M)                                                        | Mag                |            | Сохранить конфигурацию в файл                 |    | 2 2000000 07 | Manage aver | 050000 00   | Иололи |      |
| 😔 БольничнаяАптека 🙀                                                      | Имя                | 1          | Загрузить конфигурацию из файда 2             | pe |              |             | Область де_ |        | 308_ |
| 🕀 💑 Общие                                                                 | исходные доработки | <u>_</u>   | Сапрублі в конфлі урадню из фаліа             |    |              |             | информаци_  |        |      |
| 🟵 🔡 Константы                                                             | Разниказика1       | B-C        | сравнить, ооъединить с конфигурациеи из фаила |    |              |             | Информаци_  |        |      |
| П Справочники                                                             | Гасширениет        |            | Выгрузить конфигурацию в файлы                |    | Ū            |             | информаци_  | ٠      |      |
| Э Документы                                                               |                    |            | Загрузить конфигурацию из файлов              |    |              |             |             |        |      |
| 🕀 🧊 Журналы документов                                                    |                    |            |                                               |    |              |             |             |        |      |
| ⊕ {} Перечисления                                                         |                    |            | хранилище конфигурации                        | -  |              |             |             |        |      |
| 🕀 🔟 Отчеты                                                                |                    |            | Отчет по конфигурации                         |    |              |             |             |        |      |
| 🕀 🛃 Обработки                                                             |                    |            | Проверка модулей                              |    |              |             |             |        |      |
| Планы видов характеристик                                                 |                    | E <b>X</b> | Проверка конфигурации                         |    |              |             |             |        |      |
| Тг Планы счетов                                                           |                    |            |                                               |    |              |             |             |        |      |
| 🗢 Планы видов расчета                                                     | l                  | _          | проверка возможности применения               |    |              |             |             |        |      |
|                                                                           |                    |            |                                               |    |              |             |             |        |      |
| ④ Serистры накопления                                                     |                    |            |                                               |    |              |             |             |        |      |
| Ferистры бухгалтерии                                                      |                    |            |                                               |    |              |             |             |        |      |
| 奎 Регистры расчета                                                        |                    |            |                                               |    |              |             |             |        |      |
| 🕀 💑 Бизнес-процессы                                                       |                    |            |                                               |    |              |             |             |        |      |
| 🕀 📓 Задачи                                                                |                    |            |                                               |    |              |             |             |        |      |
| 🌄 Внешние источники данных                                                |                    |            | r                                             |    |              |             |             |        |      |
| зу Расширения конфигурации                                                |                    |            |                                               |    |              |             |             |        |      |
| онфигурация CAP NUM ruт                                                   |                    |            |                                               |    |              |             |             |        |      |

Далее программа говорит, что конфигурация не пустая выполнить загрузку? Нажимаем «Да».

| Конфиг | уратор                                                                                                    | < |  |  |  |  |  |
|--------|----------------------------------------------------------------------------------------------------|---|--|--|--|--|--|
| ৃ      | Текущая конфигурация не пустая!<br>Загрузка конфигурации приведет к полной замене текущей конфигурации на загружаемую,<br>без сравнения и объединения.<br>Рекомендуется обращать внимание на источник, из которого был получен файл конфигураци<br>Если есть сомнения в содержимом файла, то его не рекомендуется открывать,<br>поскольку это может нанести вред компьютеру и данным. |   |  |  |  |  |  |
|        | Продолжить?                                                                                                    |   |  |  |  |  |  |
|        | Да Нет                                                                                                    |   |  |  |  |  |  |

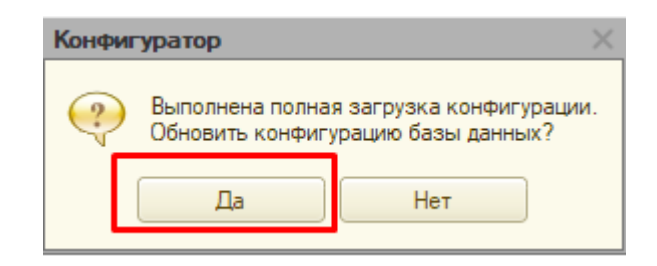

Далее выходит окно с новыми планируемые к добавлению данными, необходимо пролистать список и просмотреть, что нет никаких ошибок. Если что-то не так, то там будет оповещение, что имеется проблема при загрузке расширения. Если ошибок нет, то нажимаем на кнопку «Принять». Если есть проблемы с установкой, то обращаемся в РИЦ-1с

| P | eoj | рганизация информации                                             |   | □ ×     |
|---|-----|-------------------------------------------------------------------|---|---------|
| И | Ізм | енения в структуре информации конфигурации                        |   | Принять |
|   | Þ   | Новый объект: Справочник.НоменклатураРТК                          |   | Отмена  |
|   | ×   | Новый объект: Константа.МИС_ПодразделениеПоУмолчанию              |   |         |
|   | ×   | Новый объект: Константа.МИС_ОтделениеПоУмолчанию                  |   |         |
|   | ×   | Новый объект: Константа.МИС_СтатьяРасходаПоУмолчанию              |   |         |
|   | ×   | Новый объект: Константа.МИС_АдресМО                               |   |         |
|   | ×   | Новый объект: Константа.МИС_АдресСервисаОбмена                    |   |         |
|   | ×   | Новый объект: Константа.МИС_ВестиПодробнойЛог                     | _ |         |
|   | ×   | Новый объект: Константа.МИС_ВидРозничнойЦены                      |   |         |
|   | ×   | Новый объект: Константа.МИС_ВидЗакупочнойЦены                     |   |         |
|   | ×   | Новый объект: Константа.МИС_РаботаСМаркировкой                    |   |         |
|   | ×   | Новый объект: РегистрСведений.МИС_ДанныеНДС                       |   |         |
|   | ×   | Новый объект: РегистрСведений.МИС_ДанныеСтатейРасходов            |   |         |
|   | ×   | Объект изменен: Справочник.ВидыПроверок                           |   |         |
|   | ×   | Объект изменен: Справочник.ЕдиницыИзмерения                       |   |         |
|   | ×   | Объект изменен: Справочник.ИдентификаторыОбъектовМетаданных       | и |         |
|   | ×   | Объект изменен: Справочник ИлентификаторыОбъектовРасширений       | " |         |
|   | ×   | Объект изменен: Справочник.Источники Финансирования               |   |         |
|   | ×   | Объект изменен: Справочник.НастройкиОнлайнОплат                   |   |         |
|   | ×   | Объект изменен: Справочник.Номенклатура                           |   |         |
|   | ×   | Объект изменен: Справочник.Организации                            |   |         |
|   | ×   | Объект изменен: Справочник.ОтделенияОрганизаций                   |   |         |
|   | ۲   | Объект изменен: Справочник.ПодразделенияОрганизаций               |   |         |
|   | ×   | Объект изменен: Справочник.ПравилаИнтеграцииС1СДокументооборотом  |   |         |
|   | ۲   | Объект изменен: Справочник.ПравилаИнтеграцииС1СДокументооборотом3 | W |         |

3. Далее ждем полной загрузки, после загрузки запускаем пользовательский режим.

4. После запуска открываем «О программе» и нажимаем «Информация для технической поддержки»

| О программе                                  |                                                                                                    | ×      |
|----------------------------------------------|----------------------------------------------------------------------------------------------------|--------|
| 1@                                           | 1С:Предприятие 8.3 (8.3.24.1586)<br>Copyright © ООО "1С-Софт", 1996-2023. Все права защищены                                                                                              |        |
| 8                                            | Конфигурация:<br>Медицина. Больничная аптека, редакция 2.2 (2.2.8.9)<br>(http://med.1c.ru/hospital_pharmacy)<br>Copyright © OOO "1C", 2009-2023. Все права защищены<br>(http://www.1c.ru) | ▲<br>© |
|                                              | Использование конфигурации:<br>Проверка вишензионного использования выполнена испешно                                                                                                    |        |
| Наименование:<br>Режим:<br>Каталог:          |                                                                                                    |        |
| Приложение:<br>Пользователь:<br>Покализация: |                                                                                                    |        |
| Лицензия:                                    |                                                                                                    | •      |
| Лицензии испол                               | ьзуемых компонентов                                                                                                    |        |
| Информация для                               | я технической поддержки ОК                                                                                                    |        |

5. Далее проверяем, что наше расширение есть в списке расширений и внизу нет никаких ошибок. Если есть ошибки, обращаемся к программисту.

| Информация для технической поддержки 🗙                                                                                                    |                                                            |    |  |  |  |  |
|----------------------------------------------------------------------------------------------------|------------------------------------------------------------|----|--|--|--|--|
| Платформа: 1С:Предприятие 8.3 (8.3.24.1586)<br>Конфигурация: Медицина. Больничная аптека,<br>(http://med.1c.ru/hospital_phamacy)<br>Copyright © OOO "1C", 2009-2023. Все права за<br>(http://www.1c.ru)                                                                                                    | , редакция 2.2 (2.2.8.9)<br>ащищены                        |    |  |  |  |  |
| Расширения конфигурации:<br>- EF_00_00009980<br>- EF_00_00595997<br>- EF_00_00009918<br>- EF_00_00009804<br>- EF_00_00011270<br>- EF_00_00011058<br>- EF_00_00589209<br>- Расширение црб (1.2.0)<br>- Расширение 1<br>- Инструменты разработчика tomozit (6.81.2e)<br>Режим: Файловый (без сжатия)<br>Приложение: Тонкий клиент | В списке должно присутствовать<br>установленное расщирение |    |  |  |  |  |
| Приложение. Тонкий Клиент<br>Локализация: Информационная база: русский (Россия), Сеанс: русский (Россия)<br>Вариант интерфейса: Версия 8.2<br>В данном окне не должно быть ошибок                                                                                                    |                                                            |    |  |  |  |  |
|                                                                                                    |                                                            |    |  |  |  |  |
|                                                                                                    | (                                                          | ОК |  |  |  |  |